Placement Groups are groups of course offerings that allow you to analyze and view slot availability, create rotations, set up Wishlists, and manage placements across multiple courses at once. You can also generate reports, check clearance statuses, and send emails. The groups can be organized by various criteria, such as Course, Term, Cohort, and more. Additionally, you can edit or delete Placement Groups at any time without losing any data.

## Note: You can create a maximum of 20 Placement groups.

Upto 50 course offerings can be added in a single placement group.

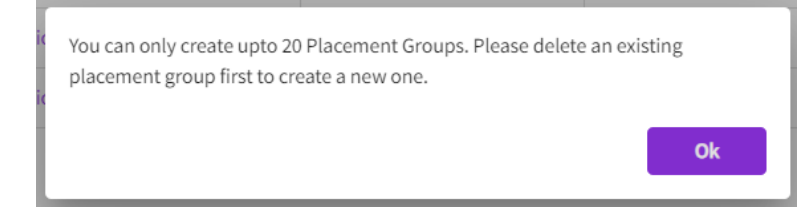

1. Select Placements from the left-menu or from the dashboard.

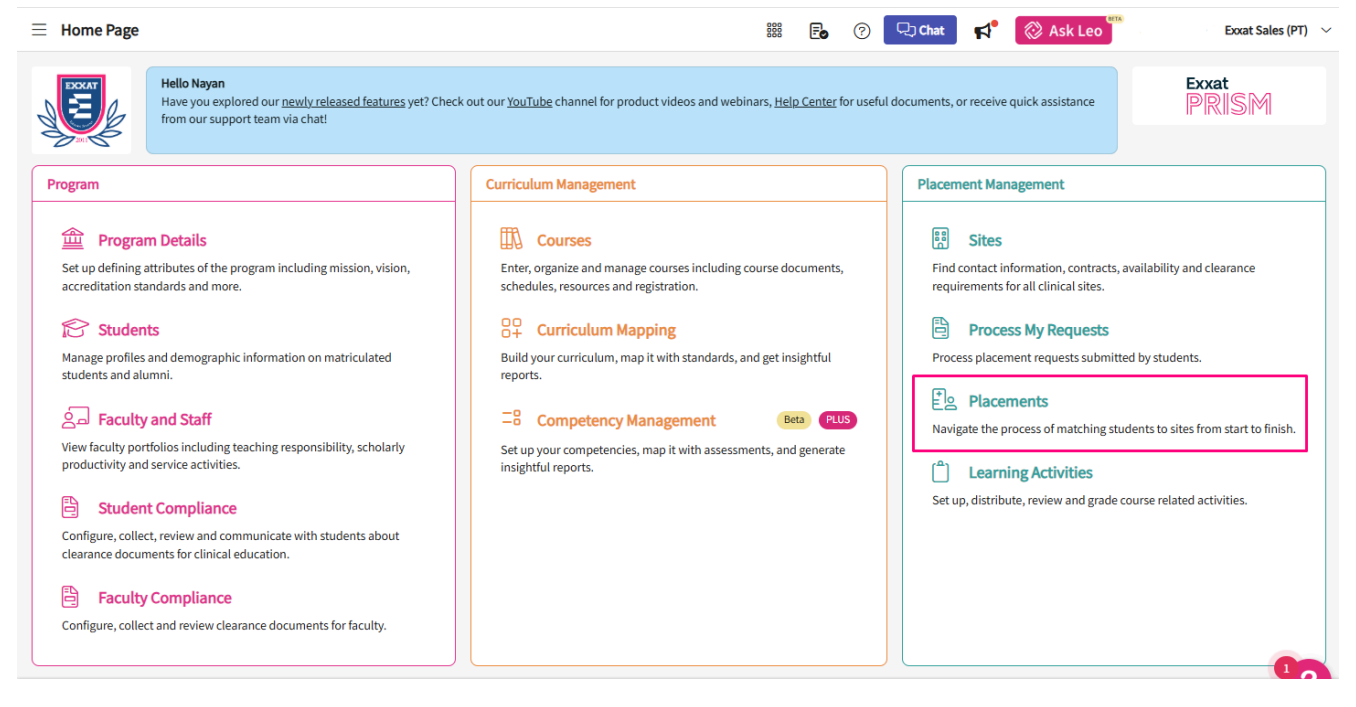

| ⊟ Placements                    |                    |                                              |               |
|---------------------------------|--------------------|----------------------------------------------|---------------|
| ණි Setup                        | To make placements | s, select an individual course offering b    | elow or sele  |
| Course Offerings                | O Search           |                                              |               |
| Reports                         | ~                  |                                              |               |
| Placement Groups + Add Group    | COURSE<br>NUMBER   | COURSE NAME                                  | ACADE<br>YEAR |
|                                 | DPT 900            | Clinical Practice III*                       | 2023 -        |
| 📰 AY 2023-2024                  | DPT 800            | Clinical Practice I*                         | 2020 -        |
| E Class of 2021*                | DITOUU             | cancerracticer                               | 2020          |
| Class of 2022                   | DPT 950            | Clinical Practice IV*                        | 2022 -        |
| E Class of 2022                 | DPT 900            | Clinical Practice III*                       | 2022 -        |
| E Class of 2023                 | DPT 850            | Clinical Practice II*                        | 2021 -        |
| Elass of 2024***                | DFT 650            | Clinical Plactice II                         | 2021-         |
| III Class of 2025*              | ICE                | Integrated Clinical Education<br>Practicum I | 2024 -        |
|                                 | ICE                | Integrated Clinical Education                | 2026 -        |
| [☷] Class of 2028               |                    | Practicum I                                  |               |
| Ⅲ Integrated Clinical Education | RDSL08201/2        | SEL I/II                                     | 2024 -        |
|                                 | 1234               | Test Course New                              | 2023 -        |

3. Give your group a name and optional description:

| 1 Details          | 2 Select Course Offerings     | 3 Review |      |
|--------------------|-------------------------------|----------|------|
|                    |                               |          | Next |
| iroup name *       |                               |          |      |
| Class of 2026      |                               |          |      |
| escription         |                               |          |      |
| All placements for | Class of 2026's clinical year |          |      |
|                    |                               |          | 1    |

4. Using the filters on the left, search for and find the courses you'd like to include in the group you are creating:

| Details                                                 | 2 Select C                              | ourse Off              | erings                               | 3 Review                                               |                   |                      | Previous         | s Nex         |
|---------------------------------------------------------|-----------------------------------------|------------------------|--------------------------------------|--------------------------------------------------------|-------------------|----------------------|------------------|---------------|
| iroup name : Class of 202<br>Description : All placemer | 6<br>hts for Class of 20                | 26's clinic            | al year                              |                                                        |                   |                      |                  |               |
| elect the course offerings<br>LEASE NOTE: Only course   | s for which placer<br>e offerings marke | ments wil<br>d as "Rec | l be managed tog<br>Juire Placement" | ether. You can select and add up<br>will appear below. | to 20 course offe | rings in a group.    |                  |               |
| Course number                                           |                                         | Q                      | Search course of                     | fering                                                 |                   |                      |                  |               |
|                                                         |                                         | Tota                   | al 11 course offeri                  | ngs found                                              |                   | . 5                  | elected course   | offerings: 11 |
| ourse name                                              |                                         |                        | COURSE<br>NUMBER                     | COURSE NAME                                            | ACADEMIC<br>YEAR  | PROFESSIONAL<br>YEAR | TERM             | COHORT        |
| cademic vear                                            |                                         |                        | PA 601                               | Family Medicine Rotation                               | 2025-2026         | Clinical Year        | Clinical<br>Year | Class of 2026 |
| ,                                                       | •                                       |                        | PA 602                               | Emergency Medicine<br>Rotation                         | 2025-2026         | Clinical Year        | Clinical<br>Year | Class of 2026 |
| rofessional year                                        |                                         |                        | PA 603                               | General Surgery Rotation                               | 2025-2026         | Clinical Year        | Clinical<br>Year | Class of 2026 |
| erm                                                     |                                         |                        | PA 604                               | Pediatrics Rotation                                    | 2025-2026         | Clinical Year        | Clinical<br>Year | Class of 2026 |
|                                                         | •                                       |                        | PA 605                               | Internal Medicine<br>Rotation                          | 2025-2026         | Clinical Year        | Clinical<br>Year | Class of 2026 |
| cohort                                                  |                                         |                        | PA 606                               | Cardiology Rotation                                    | 2025-2026         | Clinical Year        | Clinical<br>Year | Class of 2026 |
| Class of 2026                                           | •                                       |                        | PA 607                               | Neurology Rotation                                     | 2025-2026         | Clinical Year        | Clinical<br>Year | Class of 2026 |
| Search                                                  |                                         |                        | PA 608                               | OB/GYN Rotation                                        | 2025-2026         | Clinical Year        | Clinical         | Class of      |

5. Review your selections and click save:

| / Details                | Select Course Offerings                 | 3 Review                     |                                    |                       |                         |
|--------------------------|-----------------------------------------|------------------------------|------------------------------------|-----------------------|-------------------------|
|                          |                                         |                              |                                    | F                     | Previous Save           |
|                          |                                         |                              |                                    | S.                    |                         |
| Froup name : Class of    | 2026                                    |                              |                                    |                       |                         |
|                          |                                         |                              |                                    |                       |                         |
| Description : All placen | nents for Class of 2026's clinical year |                              |                                    |                       |                         |
| Description : All placen | nents for Class of 2026's clinical year |                              |                                    |                       |                         |
| Description : All placen | COURSE NAME                             | ACADEMIC YEAR                | PROFESSIONAL YEAR                  | TERM                  | COHORT                  |
| Description : All placen | COURSE NAME                             | ACADEMIC YEAR                | PROFESSIONAL YEAR                  | TERM                  | COHORT                  |
| Description : All placen | COURSE NAME<br>Family Medicine Rotation | ACADEMIC YEAR                | PROFESSIONAL YEAR                  | TERM<br>Clinical Year | COHORT<br>Class of 2023 |
| Description : All placen | COURSE NAME<br>Family Medicine Rotation | ACADEMIC YEAR<br>2022 - 2023 | PROFESSIONAL YEAR<br>Clinical Year | TERM<br>Clinical Year | COHORT<br>Class of 2023 |

- 6. Once created, your placement group will appear on the left side list each time you go to the Placements section. To begin working with that group of courses, or to make edits to your group, simply click the name of the group.
- 7. The page will display all courses associated with the group.

- 1. Click Placements for Group to manage Rotations, slots, placements, and more.
- 2. Click the pencil icon to make changes to your placement group.
- 3. Click the trash bin to delete the placement group.

| Course Offerings Placement Groups + Add Group Class of 2024 | Class of 2023<br>Class of 2023<br>Placements for Gr | oup                    |               |                   | 0      |
|-------------------------------------------------------------|-----------------------------------------------------|------------------------|---------------|-------------------|--------|
| E Class of 2023                                             | Q Search course                                     | offering               |               |                   |        |
| Class of 2021                                               | COURSE NUMBER                                       | COURSE NAME            | ACADEMIC YEAR | PROFESSIONAL YEAR | TERM   |
| E Class of 2022*                                            | DPT 950                                             | Clinical Practice IV*  | 2022 - 2023   | 3rd Year          | Spring |
|                                                             | DPT 900                                             | Clinical Practice III* | 2022 - 2023   | 3rd Year          | Spring |
|                                                             | DPT 800                                             | Clinical Practice I*   | 2020 - 2021   | 1st Year          | Fall   |

- 8. Once you have added your courses and course offerings, you'll be able to add rotations within the system! Rotations are the period during which students participate in a course or courses, and this is where students can complete specific learning activities.
- 9. If you'd like to manage rotations for multiple courses, select your placement group from the left panel and select Placements for Group.

| Course Offerings Placement Groups + Add Group Class of 2024 | Class of 2023<br>Class of 2023<br>Placements for Gr | oup                    |               |                   | 0      |
|-------------------------------------------------------------|-----------------------------------------------------|------------------------|---------------|-------------------|--------|
| E Class of 2023                                             | Q Search course                                     | offering               |               |                   |        |
| Class of 2021                                               | COURSE NUMBER                                       | COURSE NAME            | ACADEMIC YEAR | PROFESSIONAL YEAR | TERM   |
| E Class of 2022                                             | DPT 950                                             | Clinical Practice IV*  | 2022 - 2023   | 3rd Year          | Spring |
|                                                             | DPT 900                                             | Clinical Practice III* | 2022 - 2023   | 3rd Year          | Spring |
|                                                             | DPT 800                                             | Clinical Practice I*   | 2020 - 2021   | 1st Year          | Fall   |

10. Select Rotation Setup from the banner.

## 11. Click +Add Rotation.

| ← III Class of 2023                                                                   | Dashboard           | Rotation Setup Slots V                         | Vishlist Placements Em                          | ail & Publish Placement Clea                 | arance Reports                                  |                                                |
|---------------------------------------------------------------------------------------|---------------------|------------------------------------------------|-------------------------------------------------|----------------------------------------------|-------------------------------------------------|------------------------------------------------|
|                                                                                       |                     |                                                |                                                 |                                              |                                                 | + Add rotation                                 |
| COURSE OFFERING                                                                       | REGISTERED STUDENTS | CLINICAL PRACTICE I<br>11/03/2020 - 12/21/2020 | CLINICAL PRACTICE II<br>06/06/2022 - 07/03/2022 | CLINICAL PRACTICE<br>02/01/2023 - 03/12/2023 | CLINICAL PRACTICE IV<br>04/01/2023 - 06/18/2023 | CLINICAL PRACTICE V<br>10/01/2023 - 12/31/2023 |
| DPT 800 - Clinical Practice I*<br>2020 - 2021   1st Year   Fall   Class of 2023       | 8                   | $\odot$                                        |                                                 |                                              |                                                 | $\odot$                                        |
| DPT 850 - Clinical Practice II*<br>2021 - 2022   2nd Year   Summer   Class of<br>2023 | 8                   |                                                | $\odot$                                         |                                              |                                                 |                                                |
| DPT 900 - Clinical Practice III*<br>2022 - 2023   3rd Year   Spring   Class of 2023   | 8                   |                                                |                                                 | $\odot$                                      |                                                 | $\odot$                                        |
| DPT 950 - Clinical Practice IV*<br>2022 - 2023   3rd Year   Spring   Class of 2023    | 8                   |                                                |                                                 |                                              | $\odot$                                         |                                                |
|                                                                                       |                     |                                                |                                                 |                                              |                                                 |                                                |
|                                                                                       |                     |                                                |                                                 |                                              |                                                 |                                                |

- 12. A drawer will open with the following information. Click Save when done.
  - 1. **Title**: you can include the course name and/or number in your title to easily view information within the system.
  - 2. **Course**: course offerings will automatically be available for you to select from. If you'd like to share a rotation for multiple courses, make sure you select them here.

| <ul> <li>Add a rotation</li> </ul>      |                      | Save |                                |
|-----------------------------------------|----------------------|------|--------------------------------|
| Title*<br>Clinical Practice I           |                      |      |                                |
| Start date <sup>*</sup>                 | End date *           |      |                                |
| November 3, 2025                        | December 12, 2025    |      |                                |
| Minimum required duration *             | Time segment         |      | Actual dates & number of weeks |
| 7                                       | weeks                | •    |                                |
| Course*                                 |                      |      |                                |
| DPT 800 - Clinical Practice I*, Fall, 2 | 025 - 2026, 1st Year | •    |                                |
| Setup advanced schedule                 |                      |      |                                |

3. Setup advanced schedule: you can utilize this feature if your program allows a rotation to be split into multiple start dates. Below is an example of what that might look like.

| Setup advanced schedule<br>Schedule start date <sup>*</sup> | Schedule end date * |    |
|-------------------------------------------------------------|---------------------|----|
| November 3, 2025                                            | November 21, 2025   |    |
| Schedule start date *                                       | Schedule end date * | ណា |
| November 24, 2025                                           | December 12, 2025   | Ш  |
| + Add another schedule                                      |                     |    |

- 4. As you scroll through the drawer, you will have additional information you can collect and share.
- 5. **Show other students placed**: this will allow students to view other students placed at the same location.
- 6. **Show on Sit Resources Page**: this will allow rotation information to be displayed on your Site Resources Page.
- 7. **Thank instructing clinicians with credit for hours**: if you would like to send clinicians credit with a # of hours, you have two options
- 8. **Set number of hours**: you can either set a number of hours (ex. 140 hours) or have the system take the % of supervision per clinician into account (ex. 140 hours, 50% of supervision, clinician would receive 70 hours).
- 9. Use approved timesheet hours: this will take any approved hours from the Timesheet activity.
- 10. **CEU Credits**: Number of CEU credits a clinician can receive for supervising a student for this rotation. This information can be included in thank you emails.
- 11. **Rotation Notes**: add any notes or description for this rotation. These notes will be shared with clinical sites when sending slot requests.

| Show other students placed                                                 | <b>(</b> ) |                                                                |
|----------------------------------------------------------------------------|------------|----------------------------------------------------------------|
| Show on External Resources                                                 |            |                                                                |
| Thank clinical instructor with credit for hours                            |            |                                                                |
| <ul><li>Set number of hours</li><li>Use approved timesheet hours</li></ul> |            | These options will not appear if you do not turn on feature to |
| CEU credits                                                                |            | thank instructing clinicians                                   |
|                                                                            |            |                                                                |
| Rotation Notes                                                             |            |                                                                |